## Вхід до IServ через веб-браузер

1. викликати інтернет-адресу https://gs-schroeterschule.de/:

| IServ - gs-schroeterschule.de × + |                               | ~ − ¤ × |
|-----------------------------------|-------------------------------|---------|
| ← → C                             |                               | I 🙆 :   |
|                                   | SCHROETERSCHULE<br>LILIENTHAL |         |
|                                   | IServ-Anmeldung               |         |
|                                   |                               |         |
|                                   |                               |         |
|                                   | Anmelden Angemeldet bleiben   |         |
|                                   | ISER Schulserver<br>Impressum |         |

2. ввести дані для входу в систему (IServ Account):

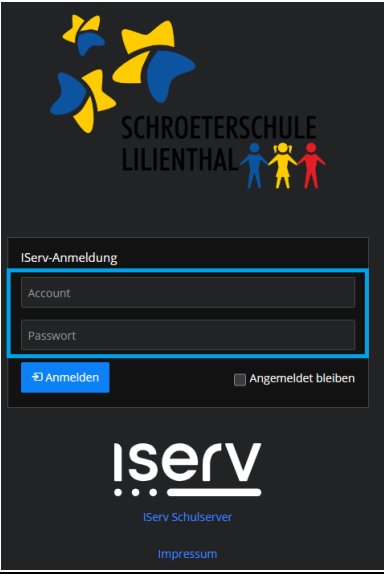

У полі **Рахунок** вводяться ім'я та прізвище дитини за наступним зразком: ім'я.прізвище. Назва рахунку складається тільки з малих літер, кожен пробіл замінюється крапкою. Умлаути, такі як "ä", замінюються на "ae". "ß" стає "ss".

При першому вході в систему в полі **пароля** вводиться шестизначна комбінація цифр, що надається. Після успішного входу в систему відображається індивідуальний інтерфейс IServ, так званий "IDesk".

| SCHROETERSCHULE<br>LILIENTHAL  |  |  |  |
|--------------------------------|--|--|--|
| IServ-Anmeldung                |  |  |  |
| maximilian.mustermann          |  |  |  |
|                                |  |  |  |
| € Angemeldet bleiben           |  |  |  |
| IServ Schulserver<br>Impressum |  |  |  |

3. зміна пароля (при першому вході в систему):

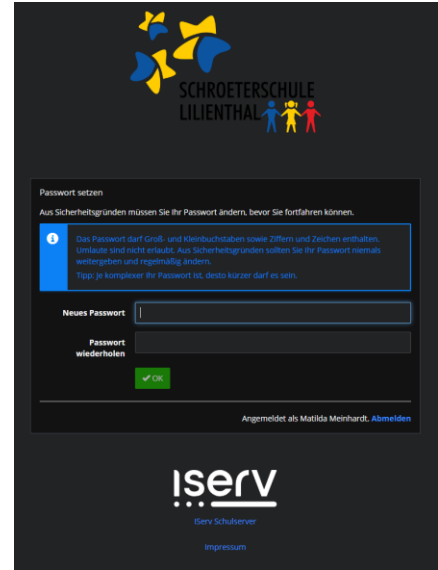

Генерація будь-якого пароля.

4. вид IDesk:

| iserv                  |                                                             |                                                                                                    |  |
|------------------------|-------------------------------------------------------------|----------------------------------------------------------------------------------------------------|--|
|                        |                                                             |                                                                                                    |  |
| MM Matilda Meinhardt 👻 | Hallo Matilda!                                              |                                                                                                    |  |
| Schnellzugriff 🖌       | 🖴 E-Mail                                                    | IServ-App x                                                                                                    |  |
| 🔀 E-Mail               | - Es befindet sich keine ungelesene E-Mail im Posteingang - | Laden Sie die IServ App für eine für ihr Mobilgerät optimierte Nutzung und<br>melden Sie sich mit ihren IServ Zugangsdaten an. Weitere Informationen<br>finden Sie in der Dokumentation. |  |
| Dateien                |                                                             |                                                                                                    |  |
| Messenger              | App Store                                                   |                                                                                                    |  |
| IServ-Hilfe            |                                                             |                                                                                                    |  |
|                        | Es gibt zurzeit keine Neuigkeiten.                          | Google Play                                                                                                    |  |
| Alle Module >          |                                                             | AppGallery                                                                                                    |  |
|                        |                                                             |                                                                                                    |  |
|                        |                                                             | 📑 Kalender                                                                                                    |  |
|                        |                                                             | - Keine in den nächsten 14 Tagen -                                                                                                    |  |
|                        |                                                             |                                                                                                    |  |
|                        |                                                             | ♥ Geburtstage<br>- Keine in den nächsten 7 Tagen -                                                                                                    |  |
|                        |                                                             |                                                                                                    |  |